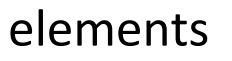

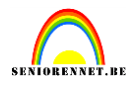

Wie herkent niet de vroegere lijnen op zijn TV toestel. De evolutie heeft hier alles flink verbeterd. Doch in photoshop kan je er soms aardige effecten mee maken. Dus wij gaan dat nabootsen. Neem een foto naar keuze.

We gaan nu een nieuw document maken dat gaat dienst doen als basis voor onze beeldlijnen.

|                           | Nieuw            |                |             |   | ×                   |
|---------------------------|------------------|----------------|-------------|---|---------------------|
|                           | Naar             | m: Naamloos-1  |             |   | ОК                  |
|                           | Voorinstelling:  | Aangepast      |             | - | Annuleren           |
|                           | Groott           | te: Geen       |             | - |                     |
|                           | Breedt           | te: 1          | pixels      | - |                     |
|                           | Hoogt            | te: 2          | pixels      | - |                     |
|                           | Resoluti         | ie: 72         | pixels/inch | - |                     |
|                           | Kleurmodu        | s: RGB-kleur   |             | - |                     |
|                           | Achtergrondinhou | d: Transparant |             | - | Afbeeldingsgrootte: |
| Bestandnieuwleeg bestand: |                  |                |             |   | 6 bytes             |

Is erg klein en we gaan het dus wel wat vergroten daar we een selectie gaan maken.

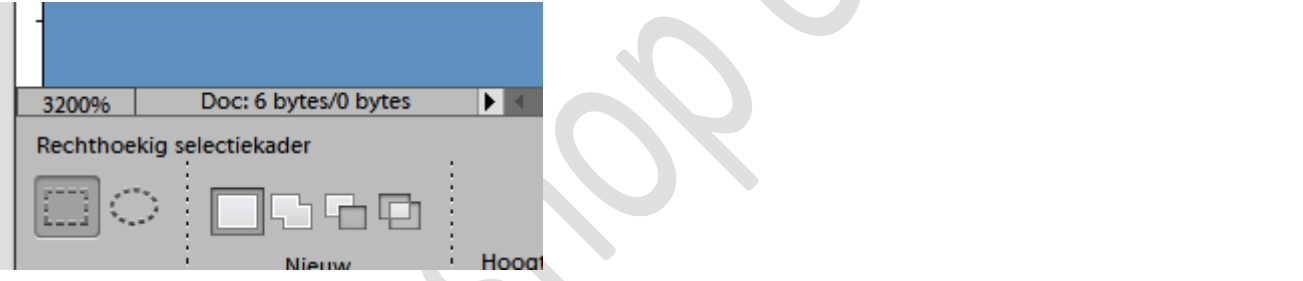

Selecteer met je rechthoekig selectie gereedschap de bovenste helft en vul met zwart.

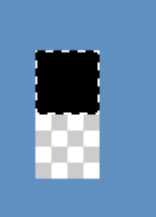

Deselecteer, en nu gaan we ons werkje opslaan als patroon. Ga naar het menu...bewerken....Patroon definiëren.

## elements

## Digitale lijnen

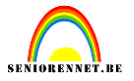

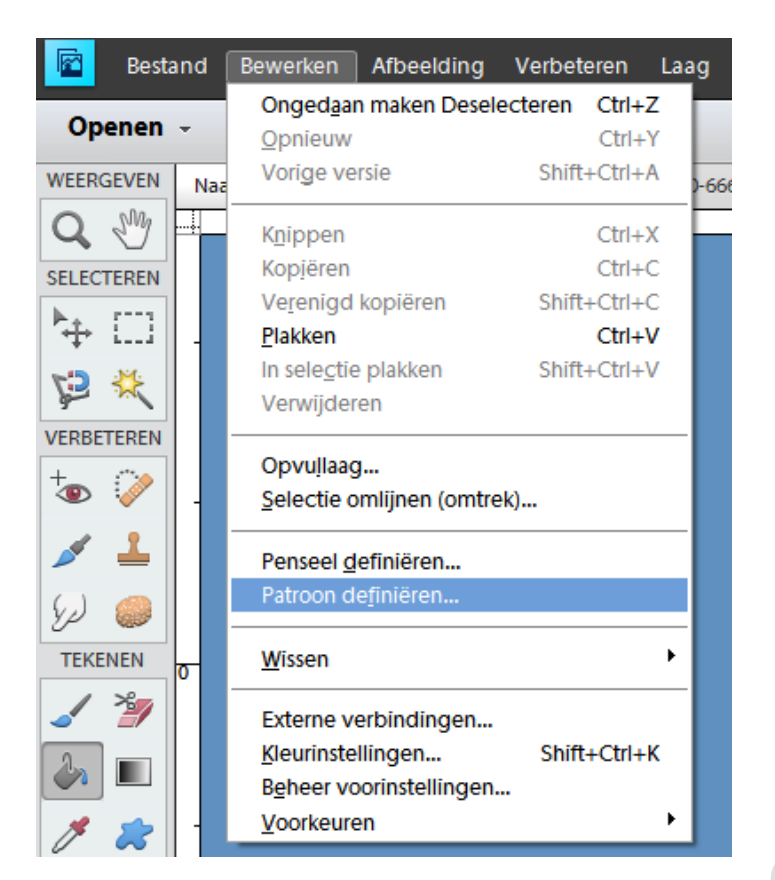

Geef je patroon een passende naam(ik neem digitale lijnen) en klik ok, je patroon staat nu als laatste bij je andere patronen.

| Patroonna | am                         | ×  |
|-----------|----------------------------|----|
| Meer inf  | formatie over: patroonnaam |    |
|           | Naam: digitale lijnen      | OK |
|           |                            |    |

Maak nu een nieuwe laag aan bij je afbeelding die je genomen hebt. Kies het emmertje....patroonvulling....digitale lijnen(of de naam die jij gekozen hebt) en vul met emmertje.

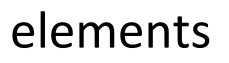

Digitale lijnen

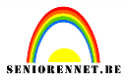

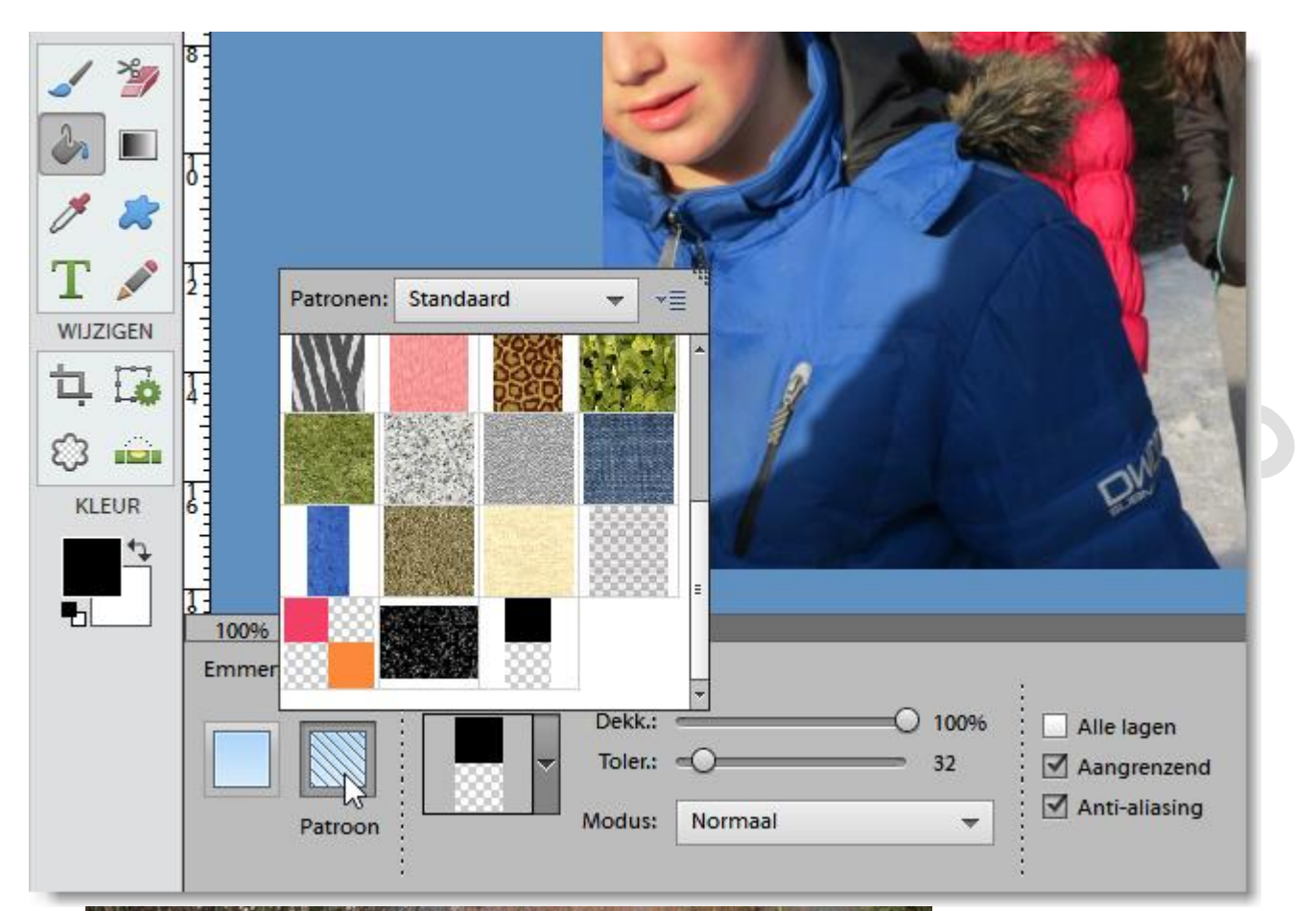

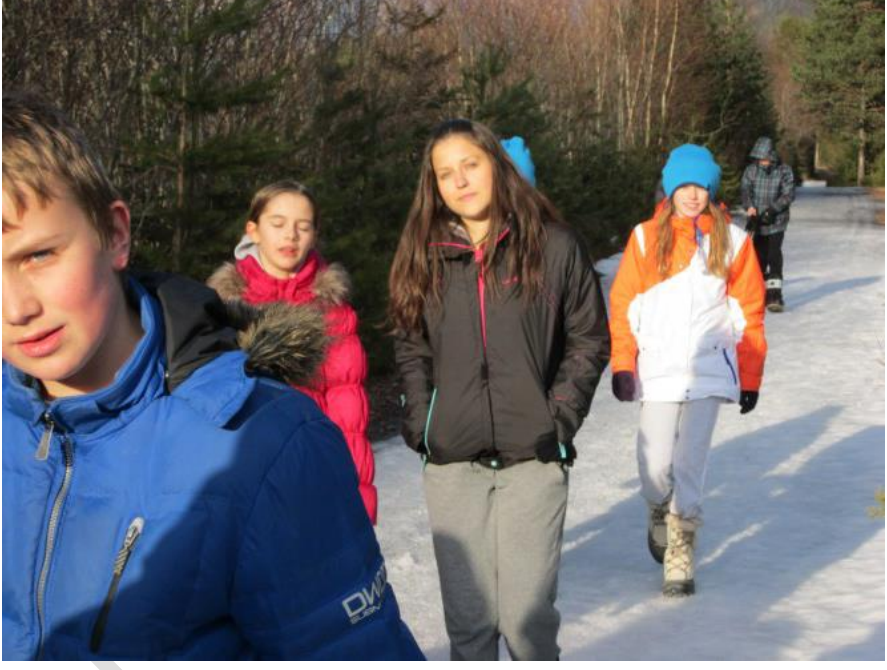

## Digitale lijnen

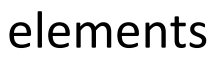

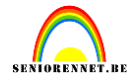

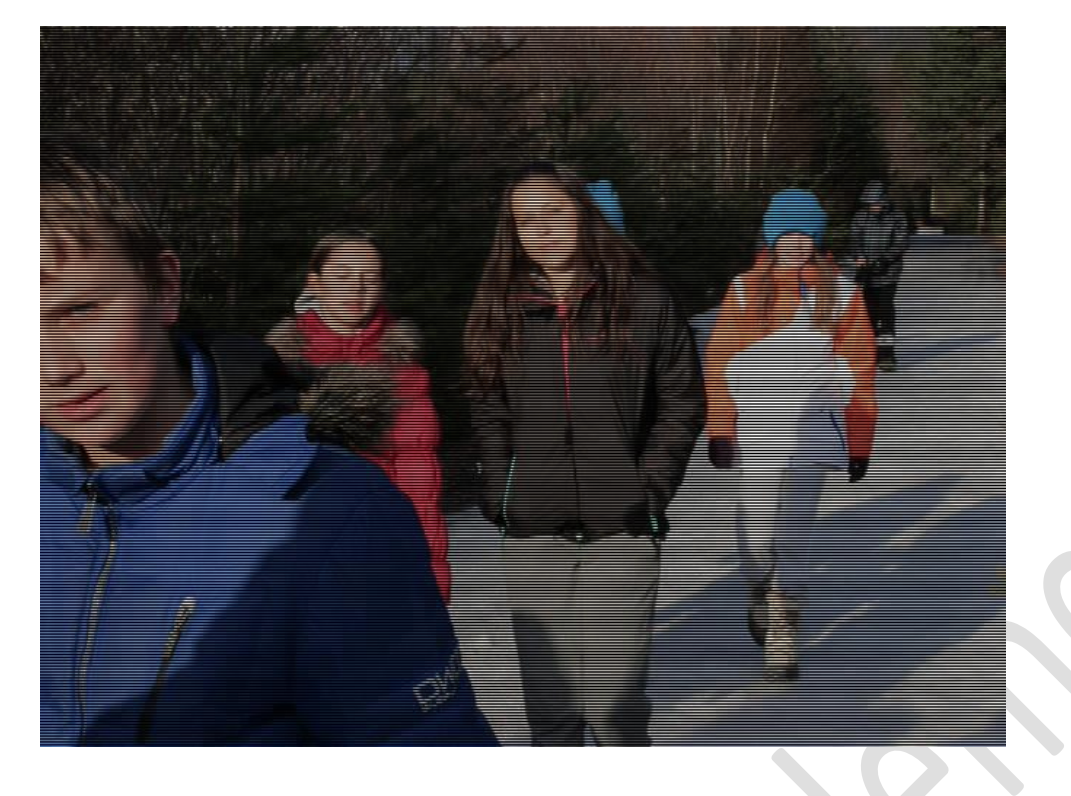

Zo kan je de dekking aanpassen als het te zwaar lijkt voor jou, je kan een patroon aanmaken met een andere kleur, afmetingen enz...... Mogelijkheden genoeg.

Succes gewenst.